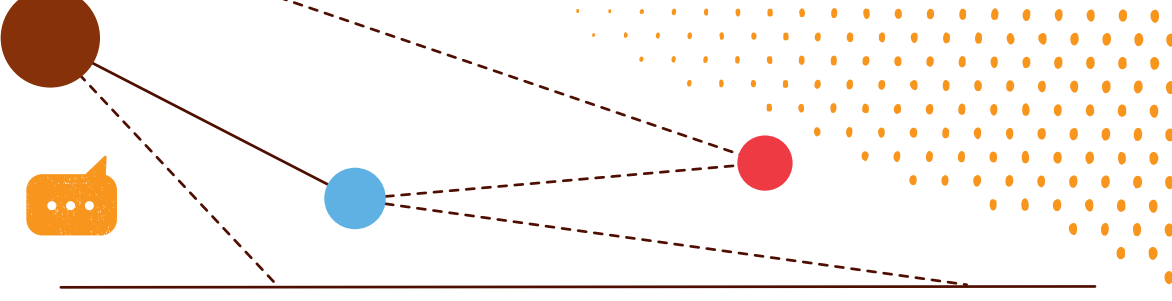

# INSTRUÇÕES PARA O PAGAMENTO DAS SOLUÇÕES EDUCACIONAIS QUE SEUS FILHOS UTILIZARÃO EM 2018

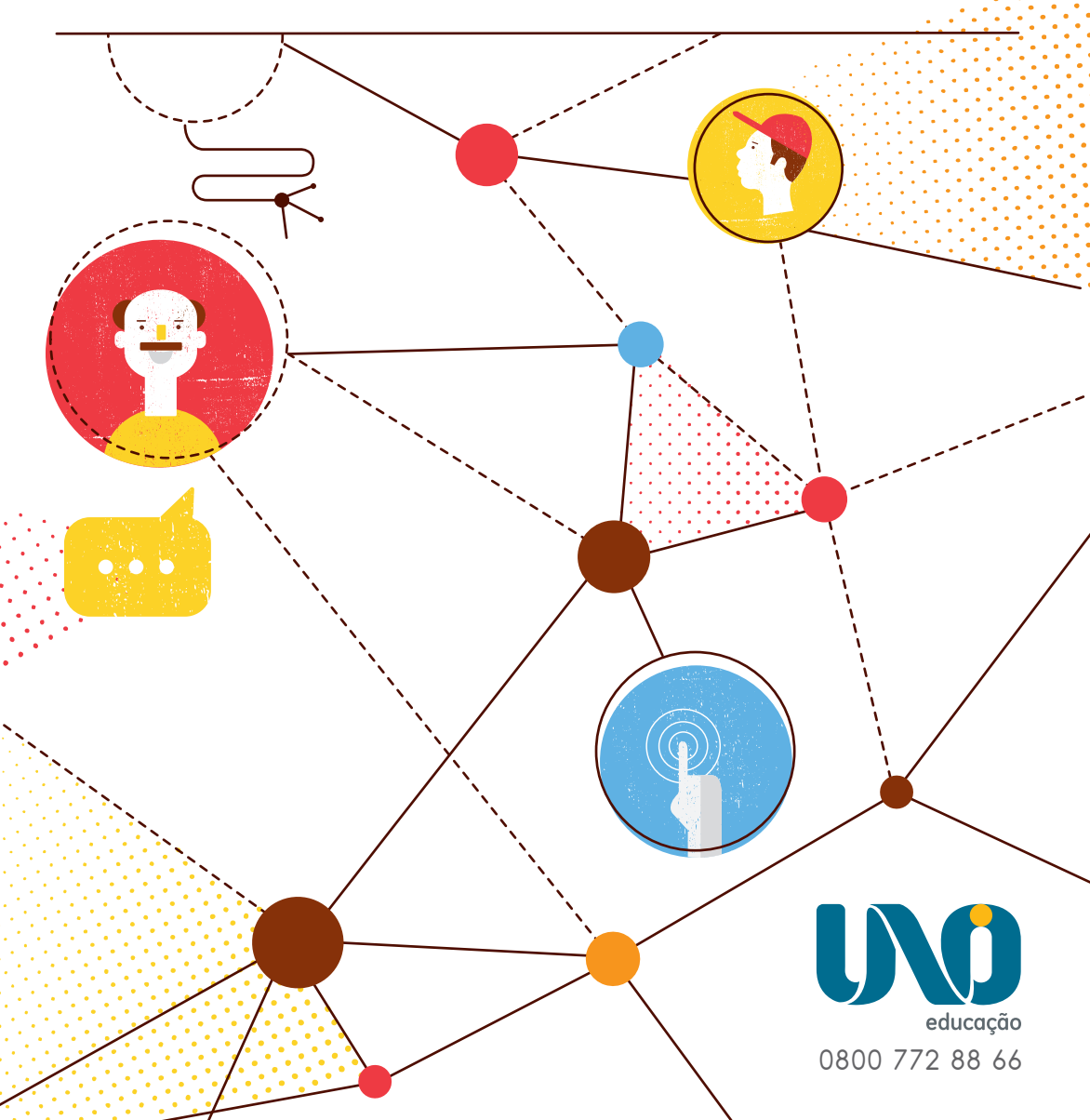

1º PASSO – Acesse: unoieducacao.com. Clique em Acesso às plataformas, em seguida selecione Pagamento unoi. No primeiro acesso serão solicitados o CPF (o mesmo fornecido previamente à escola) e a data de nascimento do aluno. Importante: Os responsáveis que já efetuaram seu cadastro no Ciclo de 2017 devem utilizar a mesma senha para o ciclo de 2018, acessando Já tenho cadastro.

| 10. | e o seu CPF e a data de nascimento do aluno.               | ara a compra do material 2016, inform | <b>Bem-vindo!</b><br>Caso este seja o seu primeiro acesso p |  |
|-----|------------------------------------------------------------|---------------------------------------|-------------------------------------------------------------|--|
|     | Ainda não tenho cadastro                                   | Já tenho cadastro                     |                                                             |  |
|     | * CPF do Responsável:                                      |                                       | * CPF do Responsável:                                       |  |
|     | * Data de Nascimento do<br>Aluno:                          | Esqueci minha senha                   | * Senha:                                                    |  |
|     | * CPF do Responsável:<br>* Data de Nascimento do<br>Aluno: | Esqueci minha senha                   | * CPF do Responsável:<br>* Senha:                           |  |

# 2º PASSO – Cadastre seus dados pessoais: Preencha todos os campos solicitados.

| ados pessoais      |                                    |                     | * Campos obrigatórios |
|--------------------|------------------------------------|---------------------|-----------------------|
| CPF:               | 270.048.012-09                     |                     |                       |
| * Informe a senha: | (Mínimo 8 dígitos)                 | * Confirme a senha: | (Mínimo 8 dígitos)    |
| * Nome:            | Fernando Ribeiro Miranda           | * E-Mail:           | ssolange@unoi.com     |
| * Celular:         | (11) 9585-47812 Z Receber SMS?     | * Telefone:         | (11) 2745-1265        |
| ndereço de corres  | pondência                          |                     | * Campos obrigatórios |
| * CEP:             | 03303-904 Não sei meu CEP          |                     |                       |
| * Endereço:        | Rua Padre Adelino, 123             | * Bairro:           | Quarta Parada         |
|                    | Ex: Rua José Silva, 123 AP 12 BL 1 |                     |                       |
|                    |                                    | * UF:               | SAO PAULO             |

**Importante:** Os dados de faturamento para emissão da Nota Fiscal serão os mesmos preenchidos nos dados cadastrais. Caso deseje que o faturamento seja feito em nome de outra pessoa, selecione a opção **Utilizar outro** e preencha os dados correspondentes. Em seguida, se estiver de acordo, clique em **Continuar**.

| Dados para faturam | Utilizar dados pessoai             | is 🧿 Utilizar outro | * Campos obrigatórios       |
|--------------------|------------------------------------|---------------------|-----------------------------|
|                    | • Pessoa Fisica O Pessoa Jurídica  |                     |                             |
| * CPF:             | 129.281.978-26                     | * Nome:             | Laura Miranda               |
| * CEP:             | 08255-210 Não sei meu CEP          |                     |                             |
| * Endereço:        | Av professor João Batista, 25      | * Bairro:           | Conjunto Residencial José B |
|                    | Ex: Rua José Silva, 123 AP 12 BL 1 | * UF:               | SÃO PAULO                   |
| * Cidade:          | São Paulo                          |                     |                             |
| Observação         |                                    |                     |                             |
|                    |                                    |                     |                             |
|                    |                                    |                     | h                           |
|                    |                                    |                     |                             |
|                    |                                    |                     | E Atualizar                 |
|                    |                                    |                     |                             |
|                    |                                    |                     |                             |

3° PASSO – Valide os alunos sob sua responsabilidade: Verifique todos os dados do aluno; se estiverem corretos, clique no botão Validar aluno. Em seguida, clique em Continuar.

| f Informação: Para validação o aluno poderá | efeito de segurança é ne<br>acessar a plataforma de | ecessário que seja efetuada a valid<br>e conteúdo e receber o material im | ação do(s) aluno(s) p<br>presso. | pelo(s) qual(is) você é respon | sável. Somente após |
|---------------------------------------------|-----------------------------------------------------|---------------------------------------------------------------------------|----------------------------------|--------------------------------|---------------------|
| Alunos vinculados                           |                                                     |                                                                           |                                  |                                |                     |
| Aluno                                       | Dt.Nascimento                                       | Nível / Ano                                                               | Escola                           |                                |                     |
| losé Carlos da Silva                        | 06/10/2015                                          | Ensino Médio / 1º ano EM                                                  | TESTE17                          | Recusar aluno                  | Validar aluno       |
|                                             |                                                     |                                                                           |                                  |                                |                     |
| Atenção: Caso est                           | teja faltando algum alun                            | o na relação apresentada, entre e                                         | m contato com o col              | égio.                          |                     |
| Atenção: Caso est                           | teja faltando algum alun                            | o na relação apresentada, entre e                                         | m contato com o col              | égio.                          | E Continuar         |

**Importante:** Caso exista alguma divergência, marque a opção **Recusar aluno** e informe o motivo. Aguarde o e-mail com as correções necessárias para novo acesso. Concluída essa etapa, o aluno passa a ser considerado devidamente regularizado e uma nova validação poderá ser feita.

| Informação: Para<br>validação o aluno podera | efeito de segurança é nec<br>à acessar a plataforma de | essário que seja efetuada a va<br>conteúdo e receber o materia | ilidação do(s) aluno(s) p<br>l impresso. | elo(s) qual(is) você é respon | sável. Somente após |
|----------------------------------------------|--------------------------------------------------------|----------------------------------------------------------------|------------------------------------------|-------------------------------|---------------------|
| Alunos vinculados                            |                                                        |                                                                |                                          |                               |                     |
| Aluno                                        | Dt.Nascimento                                          | Nível / Ano                                                    | Escola                                   |                               |                     |
| José Carlos da Silva                         | 06/10/2015                                             | Ensino Médio / 1º ano EM                                       | TESTE17                                  | Recusar aluno                 | 🔿 Validar aluno     |
|                                              |                                                        | Se                                                             | ecione uma opção                         |                               | T Continuor         |
|                                              |                                                        | 0                                                              | Duplicado<br>no/Nível errado             |                               | the Continuar       |
|                                              | e privacidade   Ajuda                                  | 0                                                              | iscola errada<br>lão reconhece           |                               |                     |
| rmos e condições   Aviso d                   |                                                        |                                                                |                                          |                               |                     |

**4° PASSO – Efetue o pagamento:** Clique sobre o nome do aluno para visualizar detalhes do valor a ser pago e clique em **Efetuar pagamento.** Lembre-se: cada aluno só pode ser vinculado a um único CPF.

| ESCOLA: TESTET/                   |         |                                                    |
|-----------------------------------|---------|----------------------------------------------------|
| elecione o(s) aluno(s) para pagar |         |                                                    |
| José Carlos da Silva              | 1 itens | Valor total para esse aluno R\$X.XXX,XX + Detalhes |
| otal José Carlos da Silva         |         | R\$ X.XXX,XX                                       |
| alor TOTAL da compra              |         | R\$X.XXX,XX                                        |
|                                   |         | Efetuar Pagamento 🕽                                |
|                                   |         |                                                    |

5° PASSO: Escolha uma forma de pagamento e clique em Continuar.

| rtão de Crédito |                          |                               |           |
|-----------------|--------------------------|-------------------------------|-----------|
| VISA            | MasterCard Hipercard     | IERICAN<br>OCRESS Diners Club | 2 CARTÕES |
|                 |                          |                               |           |
|                 | Transferência Eletrônica | Boleto                        |           |
|                 |                          |                               |           |
|                 | Itaú                     | Boleto                        |           |

# FORMAS DE PAGAMENTO

### •Cartão de crédito

Pagamentos realizados até 31/01/2018 poderão ser parcelados em até dez vezes sem juros. A partir de fevereiro, o número de parcelas será reduzido progressivamente até o mês de outubro, quando ficará uma vez sem juros.

Para sua conveniência, será possível utilizar até dois cartões de crédito para pagamento.

| nov/17 | dez/17 | jan/18 | fev/18 | mar/18 | abr/18 | maio/18 | jun/18 | jul/18 | ago/18 | set/18 | out/18 |
|--------|--------|--------|--------|--------|--------|---------|--------|--------|--------|--------|--------|
| 10x    | 10x    | 10x    | 9x     | 8x     | 7x     | 6x      | 5x     | 4x     | 3x     | 2x     | 1x     |

As compras realizadas à vista entre novembro e dezembro terão o desconto mencionado abaixo.

| nov/17 | dez/17 |
|--------|--------|
| 5%     | 3%     |

#### • Transferência eletrônica em parcela única:

As compras realizadas entre novembro e dezembro terão o desconto mencionado abaixo.

| nov/17 | dez/17 |
|--------|--------|
| 7%     | 5%     |

#### Boleto bancário nov/17 dez/17 jan/18 fev/18 mar/18 abr/18 maio/18 jun/18 jul/18 ago/18 Pagamento até 30/nov/17 3x 2x 1x 1x 1x 1x 1x 1x 1x 1x Pagamento até 31/dez/17 2x 1x 1x 1x 1x 1x 1x 1x 1x Pagamento até 31/jan/18 1x 1x 1x 1x 1x 1x 1x 1x

Pagamento realizados até o dia 30 de Novembro poderão ser divididos em três parcelas e pagamentos realizados até o dia 31 de dezembro poderão ser divididos em duas parcelas. A partir de 01/01/18, o boleto bancário será somente à vista. As compras realizadas à vista entre novembro e dezembro terão o desconto mencionado abaixo:

| nov/17 | dez/17 |
|--------|--------|
| 7%     | 5%     |

Importante: Os boletos vencidos deverão ser atualizados no site do banco Itau (www.itau.com.br).

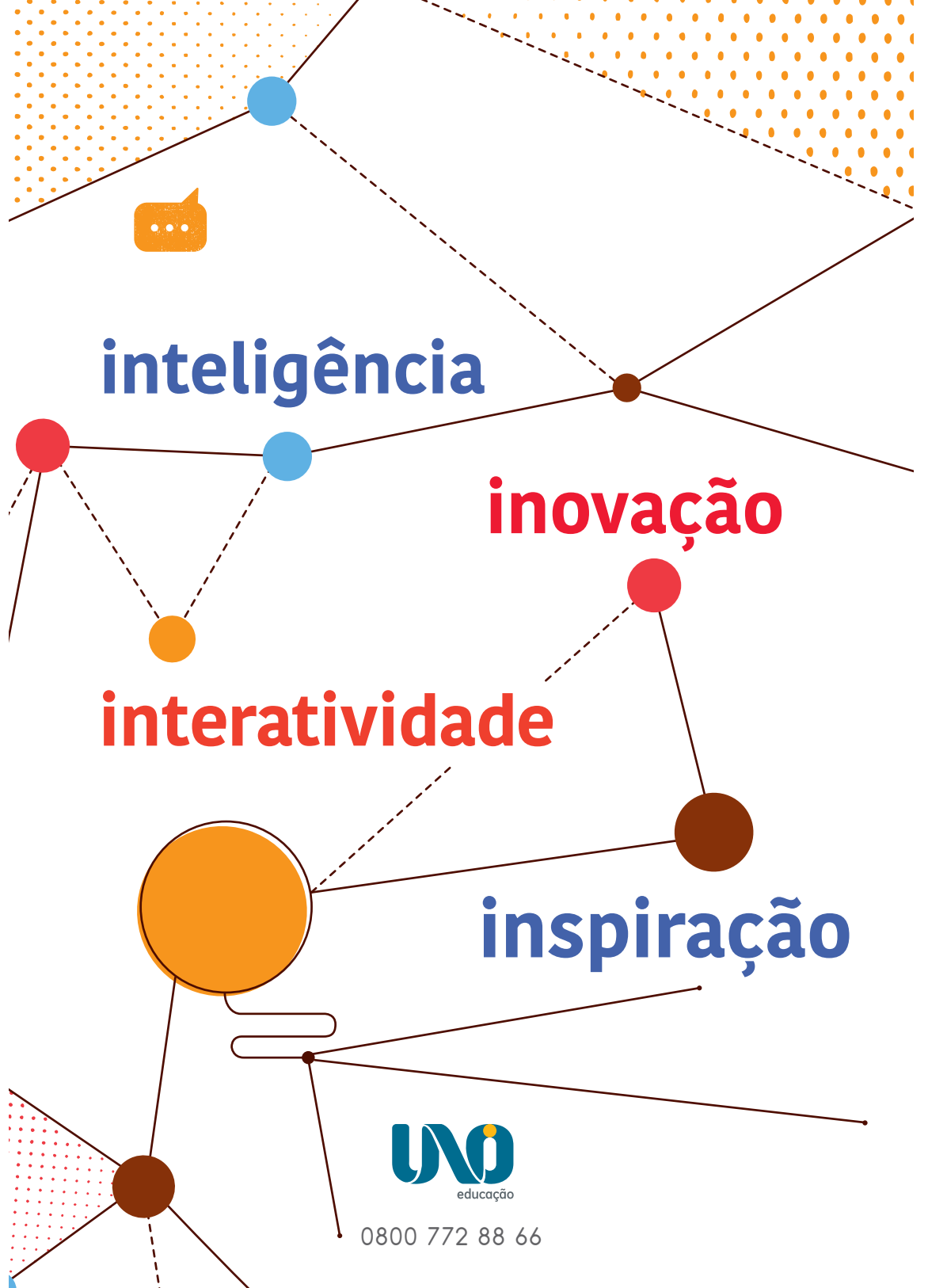